# 國立臺灣大學圖書館館訊

National Taiwan University Library Newsletter

■最新消息 - 圖書館推出「本校校友借書服務」/即日起圖書館重新訂購LNCS / 新增試用資料庫/中華 民國期刊論文索引影像系統限於圖書館內列印全文 / 多媒體服務中心「音樂椰子」與您共度聖誕■活動 報導 - 「從普桑到塞尚—法國繪畫三百年」主題書展 / Let's talk to Santa Claus! / 歡迎參加圖書館「發現 台北—網路資源查詢比賽」■圖書館利用 - 搜尋大陸期刊文獻的好幫手--中國期刊網 / 本館 2002 年增刪 訂電子資源■FAQ - 找不到書怎麽辦? / 找不到期刊怎麽辦?■91 年 1 月視聽節目表

#### 【最新消息】

#### 圖書館推出「本校校友借書服務」

凡已辦過終身有效校友閱覽證之校 友,申請借書權利時請持原校友閱覽證,至 總圖書館還書櫃檯辦理(如無法親自申辦, 填寫委託書委託他人代辦),並繳交保證金 三千元及第一年年費八百元(原繳交校友閱 覽證二百元工本費納入年費,第二年起年費 仍為一千元),即可憑原證借書。

若是尚未辦理過校友閱覽證,而有借 書需求者,可持畢業證書正(影)本、身分 證正本、脫帽近照一張,至總圖書館還書櫃 檯辦理(如無法親自申辦,填寫委託書委託 他人代辦),並繳交保證金三千元及年費一 千元。該證有一年借書權利及入館閱覽之終 身有效權利。

校友可憑證至本校總圖書館及各圖書 分館(室)借閱圖書,借閱冊數總數以五冊 為限,借期十四天;不可預約及續借。

校友閱覽證逾借書有效期限必須再次 繳交年費,完成續期手續始得借書,年費概 不退還,保證金則憑校友閱覽證,還清借書 時,接受讀者申請而無息退還。

(閱覽組組員 宋志華)

#### 即日起圖書館重新訂購 LNCS

因應讀者迫切之需求,圖書館自即日起重 新續訂 Computer Science 領域重要叢書"*LNCS (Lecture Notes in Computer Science)*",除了 自 v.2001 續訂其紙本型式外,讀者並可線上回 溯使用所有 LNCS 已電子化的部分。

本校讀者可透過以下方式使用 LNCS 線 上版:

- 透過本館「電子期刊」網頁:在「電子 期刊」網頁中依叢書名稱"Lecture Notes in Computer Science"查詢,即可連結至上述 LNCS 網頁;
- 透過本館館藏目錄網頁:透過館藏目錄 可查詢連結 LNCS 網頁,另亦可查詢 LNCS 中之個別書名,再經由其書目記錄 連線 LNCS 網頁。

註:以上方式皆限於台大校區內使用(即 IP Address 為 140.112.\*.\*範圍者),且請勿設定 proxy。

(閱覽組科技股 提供)

#### 新增試用資料庫

- Routledge Encyclopedia of Philosophy Online (REP Online) 試用至 12/31/2001 Routledge 於 1988 所出版 10 冊哲學百科全 書之線上版,提供線上瀏覽、全文檢索及 連結相關網頁,可獲得哲學最新訊息或研 究計畫,該資料庫並持續更新資料。
- 2. Wiley InterScience OnlineBooks 試用至 12/31/2001

John Wiley & Sons 所出版之電子書,主題 涵蓋化學、電機與通訊、生命科學與醫學 等領域,目前有 300 筆提供試用。讀者可 利用「BOOK SEARCH」功能查詢某作(編) 者、某主題之篇章內容,亦可利用「BOOK FINDER」功能瀏覽每一筆電子書之目次及 內容,全文以 PDF 檔呈現。

以上試用資料庫,請由圖書館首頁 (http://www.lib.ntu.edu.tw)之「資料庫檢索」 進入,點選「試用資料庫」後再選擇欲使用之 資料庫名稱即可;限臺大校園網域內使用(IP 為 140.112.\*.\*),若有任何問題與建議,請洽 圖書館推廣服務組,校內分機 2268,或 tul@ccms.ntu.edu.tw。

(推廣服務組組員 李嫣紅)

#### 中華民國期刊論文索引影像系統 限於圖書館內列印全文

「中華民國期刊論文索引影像系統」因國 家圖書館基於著作權的考量,自民國 91 年 1 月1日起限於圖書館網域內才能列印全文。讀 者如需列印已掃描之文章,請至總圖書館、醫 學院圖書分館、法社分館、法政研圖、經研圖, 以及數學、物理、化學、大氣、海洋、生化、 圖資等七個系所圖書室使用。造成不便,敬請 見諒。 此外,本系統新增「線上瀏覽全文」與「指 定列印頁數」功能,使用者可先瀏覽內容再決 定是否列印,並一改以往必得列印整篇文章的 遺憾。

若有問題與建議,請洽圖書館推廣服務 組,校內分機2268,或tul@ccms.ntu.edu.tw。 (推廣服務組組員 李嫣紅)

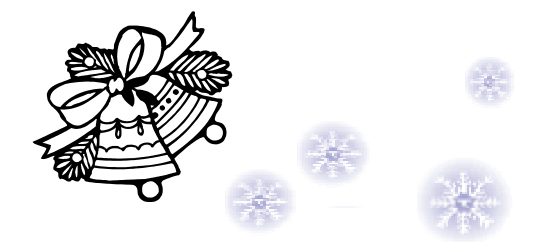

### 多媒體服務中心『音樂椰子』 與您共度聖誕

| G | '叮叮噹!叮叮噹!鈴聲多響亮; |   |  |
|---|-----------------|---|--|
|   | 雪花隨風飄,花鹿在奔跑;    |   |  |
|   | 聖誕老公公,駕著美麗雪撬;   |   |  |
|   | 紅衣紅帽人,兩道白眉毛,    |   |  |
|   | 白髮白鬍鬚,帶來禮物一包;   | д |  |

一年一度令人期待的聖誕節即將來到,大 街小巷又將充滿悅耳動聽的聖誕音樂。親愛的 讀者,掐指算一算,您熟悉多少聖誕歌曲呢? 趕快上網聆聽圖書館多媒體服務中心製作之 『音樂椰子----私房音樂盒----歡樂聖誕』音樂 節目,看看有沒有您所不知道的,或者您有而 我們沒有的聖誕音樂!

音樂椰子網址:http://cv.lib.ntu.edu.tw/guide/

(視聽服務組編審 張安明)

【活動報導】

### 「從普桑到塞尚 - 法國繪畫三百年」主題書展

故宮圖書文獻大樓自 90 年 11 月 15 日至 91 年 2 月 20 日正舉辦「從普桑到塞尚 - - 法 國繪畫三百年展」, 這項大展是臺灣歷年來對 法國繪畫最有系統的呈現, 機會相當難得。為 使讀者在參觀展覽前後, 能對展出之藝術家及 作品有進一步的認識, 圖書館特別挑選相關館 藏, 並剪輯報章資料, 舉辦主題書展。凡書中 印有展出畫作的部分, 均以彩色利貼標出, 以

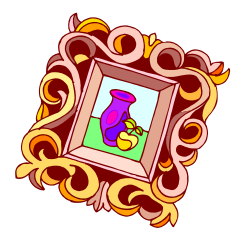

便查檢。書展期間,所

展示之書籍暫不外借。看畫展前,歡迎您先至 二樓新書展示區做好準備工作。暖身之後,別 忘了,一定要親臨展覽現場,去面對面體驗真 蹟喔!

展出時間:90年12月3日至91年2月20日 展出地點:總圖書館二樓主題書展區

(閱覽組人社股組員 蔡淑玲)

### Let's talk to Santa Claus !

隨著歲末的到來,今年已漸漸接近尾聲 了!您是否對過去這一年有什麼感言,或是對 未來新的一年有什麼期許呢?無論您想對親 人、朋友、老師、戀人吐露心聲,或是對圖書 館以及多媒體服務中心有任何想法,歡迎您到 圖書館四樓多媒體服務中心,加入『Let's talk to Santa Claus』的行列,大聲向聖誕老公公說 出您的悄悄話!也許聖誕老公公就會為您實 現願望喔! 活動辦法:

現在就到多媒體服務中心諮詢台領取許 願小卡一張及大頭針一枚,即可將您的感言或 願望寫在許願小卡上,並固定在本中心大門的 『Let's talk to Santa Claus』板喔!

(視聽服務組組員 張瀚文)

### 歡迎參加圖書館「發現台北 網路資源查詢比賽」!

繼「發現澳門」圓滿落幕後,本校圖書館 所舉辦的網路資源利用系列活動將於12月24 日(一)至12月28日(五),配合圖書館週及聖 誕佳節推出「發現台北 網路資源查詢比 賽」,歡迎各路網路資源查詢高手參加。本次 活動提供的30道題目均與大台北有關,讓您 對所居住的城市有更多的了解。

題目將在 12 月 24 日早上 9:00 公佈於總

圖書館一樓參考諮詢臺、圖書館首頁、椰林風 情 BBS 之 Library 版;限用網路資源答題,每 答對一題,即可獲贈精美禮物乙份,歡迎全校 師生踴躍參加!

如有任何問題與建議,請洽圖書館推廣服務組, 校內分機 2268, 或 Email: tul@ccms.ntu.edu.tw

(推廣服務組組員 劉慧蘭)

## 搜尋大陸期刊文獻的好幫手--

### 中國期刊網

#### 一、簡介:

中國期刊網(China Journal Net, 簡稱 CJN) 是大陸期刊全文資料庫, 共分 9 大專輯:理工 (A、B、C)、文史哲、經濟政治與法律、教育 與社會科學、農業、醫藥衛生、電子與信息科 學。目前可查詢 1994 年以後所有專輯之「題 錄」(即書目資料),以及「文史哲輯」與「經 濟政治與法律輯」兩專輯之摘要與全文。

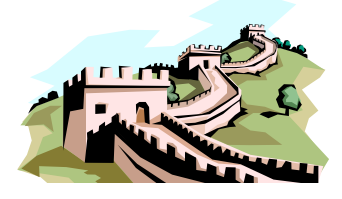

#### 二、特色:

可直接以繁體中文查詢,資料也以繁體中 文顯示;全文以原貌顯示,但並非一般電子期 刊全文資料庫常用之 PDF 影像檔;可摘錄任 一文字段落至文書處理軟體。

#### 三、如何進入資料庫:

由本館首頁(http://www.lib.ntu.edu.tw/)依 序點選「資料庫檢索」 「中國期刊網」即可 使用。限於臺大校區內使用(IP 為 140.112.x.x),請勿設定代理伺服器(proxy); 瀏覽器為 IE 者,亦請勿勾選使用自動組態。

#### 四、查詢方式:

 依查詢需要,選擇「全文資料庫」(可查文 史哲輯、經濟政治與法律輯),或是「題錄 資料庫」(可查所有專輯)。 2. 畫面分成三部份:

| 左            | 右上           |
|--------------|--------------|
| (1)查詢處,提供三   | 顯示條列式檢索結果。   |
| 種查詢方式:       | (1)點選各篇,可於右下 |
| 初級、高級與專      | 方顯示詳細書目資料。   |
| 家查詢。         | (2)點選各篇前方的圖示 |
| 輸入檢索辭彙       | 可下載全文。       |
| 後 , 點選 「檢索 」 | (3)最後的空白方框內輸 |
| 即可開始查詢。      | 入檢索辭彙,可進行縮   |
| (2)查詢「題錄資料   | 小範圍查詢。       |
| 庫」時在此處可      | 右下           |
| 依分類 , 循序瀏    | 顯示詳細書目資料;亦可  |
| 覽期刊。         | 下載全文。        |

 如需儲存查詢結果,請勾選欲輸出者,再 點選「存盤」;即可用瀏覽器「列印」或「另 存新檔」的方式印出或儲存檢索結果。

#### 五、全文顯示與輸出:

- 第一次使用請在該系統首頁下載並安裝全 文瀏覽軟體 cajviewer。
- 2. 全文之輸出:
  - (1) 顯示全文後,若要列印,請點選該瀏覽器之「文件」「打印」。
  - (2) 若要摘錄任一文字段落至文書處理
    軟體。依次點選「選擇」 先點選該
    段落第一字 再點選該段落最後一
    字 「複製(复制)」 至 WORD「貼
    上」即可。

若有相關問題或建議請洽圖書館推廣服務組,校內分機2268或tul@ccms.ntu.edu.tw。

(推廣服務組股長 郭嘉文)

#### 【圖書館利用】

### 2002年增刪資料庫與電子期刊

為提供全校師生更多元 更完善的電子資源,本館於明年將陸續增加多種資料庫及電子期刊,亦因避免資源重覆刪訂二種資料庫,特將本館2002年增刪資料庫與電子期刊臚列於后:

#### 一、增訂電子資源:

#### (一)電子資料庫

- 1. Ei Engineering Village 2:
  - Ei Engineering Village 之新版, 含原有 之 Compendex (1970-present)資料庫, 及新增之標準與規格、網站評選摘要 等資料, 並可連結至 Elsevier Science、 the Institute of Physics、the American Institute of Physics 等合作機構出版的 期刊全文。
- OVID 醫事資訊整合性資料庫:
  包含 CINAHL 以及 7 種護理書籍、40
  種護理期刊。

#### (二)電子期刊全文資料庫

1. Academic Research Library (ProQuest 系統):

提供 2540 餘種期刊論文索引,其中 1680 種有全文資料,主題涵蓋藝術、 商學、人文、社會學及科學等方面。 2. JSTOR 過期期刊全文資料庫:

除原訂 Arts & Sciences Collection I 及 General Science Collection 兩部分資料 庫外,將新增 Arts & Sciences Collection II 全文資料庫。

- (三)電子期刊
  - Blackwell Science-Synergy: 可使用 Blackwell Science 及 Munksguard 所出版的 331 種電子期 刊。
  - Cell Press 系列:
    除原訂期刊 Cell、Molecular Cell、
    Neuron、Immunity 繼續訂購外,將新
    訂 Current Biology、Structure、
    Developmental Cell 及 Cancer Cell。
  - 3. WWW Lippincott online : 包含 AIDS、Annals of Surgery 等 129 種電子期刊。
  - 4. 生命科學相關電子期刊: 國科會生命科學研究推動中心補助本 校訂購電子期刊共 10 種:包括 Proteomics Nature Reviews Genetics, Nature Reviews Molecular Cell **Biology** Nature **Reviews** Neuroscience, Genome Technology, Genome Biology, In Silico Biology, Genome Research, Comparative and Functional Genomics, Physiological Genomics 、 American Journal of Pharmacogenomics.

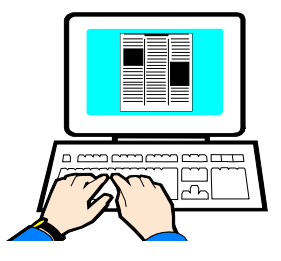

#### 二、刪訂電子期刊全文資料庫:

- ProQuest Education Complete: 使用期限至 2001 年 12 月 31 日止,建 議改用 ERIC 資料庫。
- ProQuest Social Science Plus Text: 使用期限至 2002 年 2 月 28 日止,建 議改用 Academic Research Library (ProQuest 系統)。

如欲使用資料庫,請由圖書館首頁

(http://www.lib.ntu.edu.tw)之「資料庫檢索」 進入; 欲查詢某出版社或某單筆電子期刊,請 由「電子期刊」或「館藏目錄」進入,歡迎多 加利用!

如有相關問題與建議,歡迎洽詢推廣服務 組(校內分機 2268,或 tul@ccms.ntu.edu.tw) 或期刊組(校內分機 2273)。

> (期刊組組員 許嘉珍. 推廣服務組組員 李嫣紅)

### 

[FAQ]

### 找不到書怎麼辦?

聰明的讀者都知道從本館館藏目錄 TULIPS 查尋就可得知資料位置所在,但也常 有讀者會有「TULIPS 館藏目錄查到的資料, 為何書架上找不到?」的疑問,究其原因,可 能有下列幾種狀況:

- 借閱中: 當書被借出時,館藏目錄中的 狀態會呈現 「到期 X 月-X 日-X 年」的字樣。若圖書 未被借出,則狀態為「可流通」,其應在 架上。
- 被放錯位置:
  常常發現資料被歸錯架或放錯樓層的情形,原因多為讀者順手一放所致。這一點需要籲請各位讀者多多配合,將資料歸回正確的樓層及架位,以免造成其他讀者的不便。找書時,亦請前後左右上下大略找找看,也許會在附近架上找到喔!
- 有其他人正在使用或尚未歸架:
  閱覽桌上、影印室、書車上及研究小間
  等,是這些資料的可能去處。如果在館藏

目錄的狀態為「上架中」,就表示此書已 歸還但在上架中,目前系統設定為 48 小 時,所以如果不在架上,則要至各樓層的 待上架書車尋找。又若狀態為「傳送中」, 則是屬於「代借代還」的其他各分館藏書, 尚在傳送處理階段中,目前系統設定同樣 為 48 小時,還請讀者耐心等候。在此特別 呼籲使用研究小間的讀者,在您將書攜入 研究小間前,請務必依規定辦理借書手 續,以免造成其他讀者的困擾與不便。

為電腦書附件:
 若屬電腦書之附件,如光碟片、磁片等,
 圖書館會分開處理,所以如果館藏地顯示
 在「一樓借書櫃檯」,就表示它不是書,
 而是 CD 之類的附件。

 其他情形: 圖書館在進行館藏維護時,會依圖書的實 際狀態加以註記,此時,館藏目錄狀態即 會呈現「遺失」、「暫時遺失」、「撤架」、

「註銷」、「公務用書」、「計畫用書」… 等字樣。

總結來說,書找不到的情形約可歸納為上 述幾點,讀者可朝這些方向著手,但若真的找 不到時,敬請洽詢館員,我們會盡力協助讀者

找不到期刊怎麽辦?

一般讀者都知道要找期刊,先從圖書館館 藏目錄 TULIPS 查尋就能得知期刊架位,但也 常有讀者會有「TULIPS 館藏目錄查到的期 刊, 為何架上找不到?」之疑問, 這時可能為 以下幾種狀況:

- 1. 其他讀者正在使用或未歸架: 閱覽桌上、影印室、書車上、研究小間或 其他讀者手上,是這些期刊的可能去處。 因此,當您影印完所需之期刊文章後,敬 請依期刊刊名字順,放置影印室前的書架 或書車上,以方便其他讀者找尋及館方歸 架。
- 2. 送裝訂中: 過期期刊累積一定數量後會逕送裝訂。故 有時您會在架位上看到一張寫有送裝訂期 刊刊名、卷期、年代的紙張,上面會註明 預定回館的歸架日期。
- 3. 被放錯位置: 常發現期刊被放錯位置,其原因多為讀者 取閱後隨手一放,甚至擺到其他樓層所 致。因此,找期刊資料時,也請前後左右 上下大略找找看,可能就在附近架上找到 啦!
- 4. 在密集書庫:

部份年代較久遠的罕用期刊,及所有日文 期刊,現存放於二樓的密集書庫,查詢本 館館藏目錄,便可得知其排號。又凡密庫 中之期刊,皆會標示黃點,讀者於使用完

找尋您要的資料。但最重要的,在使用完資料 後,別忘了順手將資料歸回原位,如此一來不 但方便下一位讀者使用,也為圖書館節省許多 人力來提供其他更好的服務,這樣是不是一舉 數得呢?

畢後,請記得歸回密庫,以免影響其他讀 者的使用。

5. 期刊改刊名:

本館期刊排列方式,係依期刊刊名字母順 序或中日文筆劃多寡排列,惟部份期刊因 刊名更改,以致分置他處。因此若發現期 刊架上只到某卷期就沒了,請從圖書館館 藏目錄 TULIPS 依原刊名查出其新刊名, 再點選進入新刊名,系統便會顯示其新架 位號數,依架號所示前往即可找到您要的 期刊。

#### 6. 暫時遺失:

目前圖書館已完成館藏全面盤點,並將陸 續針對無法尋獲之期刊,在館藏目錄中註 記「暫時遺失」字樣。

總結來說,期刊找不到的情形約可歸納為 上述幾點 圖書館衷心期望讀者在發現問題或 查不到某些資料時,能向服務台館員洽詢,我 們非常樂意協助各位。

此外,如果您要的期刊本館未收藏,您亦 可藉由「全國期刊聯合目錄暨館際合作系統」 (http://ill.stic.gov.tw/) 來查詢全國其他圖書 館的館藏期刊,並可線上申請複印期刊資料; 或者您也可善用本館電子期刊 ( http://dbs.lib.ntu.edu.tw/e-counter/client/ ) ,以補本館紙本期刊收藏之不足。

(閱覽組)

## 視聽節目表

<mark>總圖書館四樓多媒體服務中心</mark>一月份自播頻道節目預告,歡迎您前往觀賞聆聽。

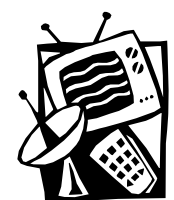

#### 一、有線電視播放服務

|           | 【頻道 38:台大知識頻道】 | 【頻道 39:台大藝文頻道】 |
|-----------|----------------|----------------|
| 一月        | 主題:超顯微世界       | 主題:人類的足跡       |
| 12/31~1/6 | 原子終於露面了        | 人類的足跡(一)       |
| 1/7~13    | 有趣的原子世界        | 人類的足跡(二)       |
| 1/14~20   | 解開生命的奧秘        | 人類的足跡(三)       |
| 1/21~27   | 生命遺傳的藍圖        | 人類的足跡(四)       |
| 1/28~2/3  | 分子派上用場了        | 人類的足跡(五)       |
| 2/4~2/10  | 顯微世界真奇妙        | 人類的足跡(六)       |

二、音樂頻道播送服務(音樂同時於網路播放,歡迎至 http://cv.lib.ntu.edu.tw/guide 聆賞)

| 播放日期 | 【音樂頻道一、西方音樂專輯】 | 【音樂頻道二、東方音樂專輯】 |
|------|----------------|----------------|
| 一月   | 主題:音樂變色龍普羅高菲夫  | 主題:朱宗慶的打擊樂     |

### 【音樂頻道三、有聲書節目】

| 播放日期      | 主題:優質生活                   |
|-----------|---------------------------|
| 12/31~1/6 | 生活規劃與設計(黃天中)              |
| 1/7~13    | 活出自己的味道 (王鎮華主講)           |
| 1/14~20   | 獨立思考的過生活(高新武主講)           |
| 1/21~27   | 樂在生活 養生 DIY ( 李政育,江漢光主講 ) |
| 1/28~2/3  | 做個健康快樂的智慧人(侯文詠主講)         |

以上節目詳細介紹或異動情形,請參見多媒體服務中心網頁(http://cv.lib.ntu.edu.tw/guide)。

#### (視聽服務組組員 張瀚文 洪翠錨)

| 國立臺灣大學圖書館館訊 新 20 期     | National Taiwan University Library Newsletter<br>no.20 |
|------------------------|--------------------------------------------------------|
| 發 行 人:吳明德              | 發 行:國立臺灣大學圖書館                                          |
| 編輯小組:呂昭儀 吳美惠 李中芳 李慈媛   | 館 址:臺北市 10617 羅斯福路四段一號                                 |
| 李嫣紅 林兆爐 林雅惠 杲景燕        | 電 話:23630231 ext.2268                                  |
| 周澍來 張安明 張嘉彬 謝儀霏        | 傳 真:2362-7383                                          |
| 本期主編:呂昭儀 李嫣紅 杲景燕 周澍來   | 電子郵件:tul@ccms.ntu.edu.tw                               |
| 編輯行政:邱婉容 董小菁           | 首 頁:www.lib.ntu.edu.tw/pub/pub4.htm                    |
| 出版日期:民國 90 年 12 月 15 日 | 承 印:演色印刷事業有限公司                                         |
| 刊 期:月刊(89年11月15日起)     | 中華民國郵政北臺字第6886號執照登記為雜                                  |
| 復刊日期:民國 88 年 11 月 15 日 | 誌交寄                                                    |
| 創刊日期:民國 75 年1月1日       | 政府出版品統一編號 2007500038                                   |
| 若有任何寶貴建議,              | 飲迎您與我們聯絡!                                              |